# RssReader

## 【步驟一】

首先,請到 **RssReader** 下載 **RssReader** 軟體 ,下載完成後立即安裝,隨著安裝精靈的 指示完成。安裝完成後,打開 RssReader。

## 【步驟二】

選擇你想訂閱的項目後,在RSS上按滑鼠右鍵,選擇「複製網址」。

## 【步驟三】

點選左上方的【Add】功能鍵

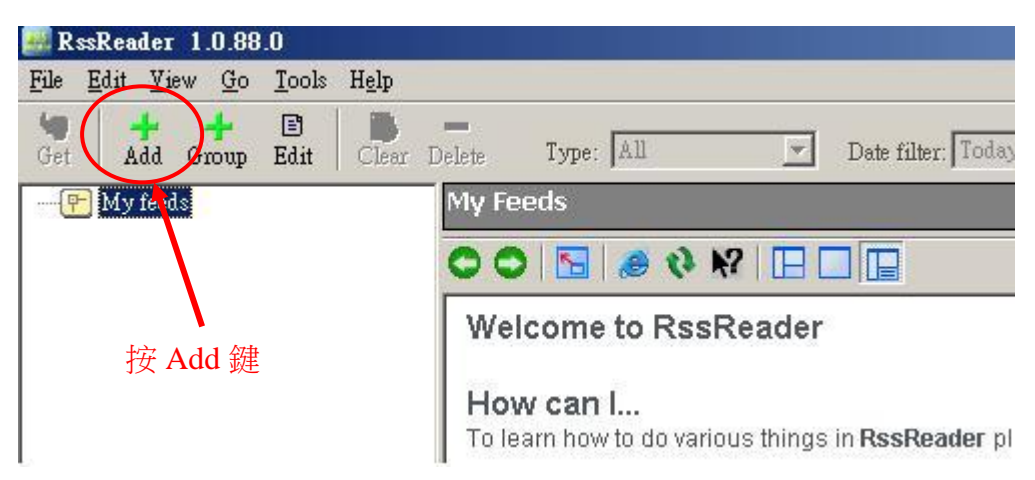

#### 【步驟四】

將複製的 Rss 網址貼上去,並按下 Next 功能鍵

| ſ | 📇 RssReader - add new 1     | feed                                      | <u> </u>      |
|---|-----------------------------|-------------------------------------------|---------------|
|   | Directory Import            |                                           |               |
|   | Please enter LIRL of feed   | 🔲 Use authentication                      | MATOM XML RSS |
|   | https://www.nlpi.edu.tw/Sta | ndard Templates/NewsRss.ashx?type=C001100 |               |
|   |                             |                                           | Next          |
| Ľ |                             |                                           | 1             |
|   |                             |                                           |               |

# 【步驟五】

輸入此 RSS 的名稱,按下 Next 功能鍵

| RssReader - add new feed                            | X                              |
|-----------------------------------------------------|--------------------------------|
| Directory Import<br>Feed title:<br>國立公共資訊圖書館-毎日公告訊息 | Use authentication 🔊 🗝 XML RSS |
|                                                     | Back Next Cancel               |

## 【步驟六】

按下【OK】 功能鈕

| AssReader - select feed group    | <u>×</u>                  |
|----------------------------------|---------------------------|
| Select group to add the feed to: | <u>Q</u> k<br><u>N</u> ew |
|                                  | Cancel                    |

#### 【步驟七】

完成 RSS 訂閱程序,國立公共資訊圖書館所提供之 RSS 訊息,皆可以此操作程序加入

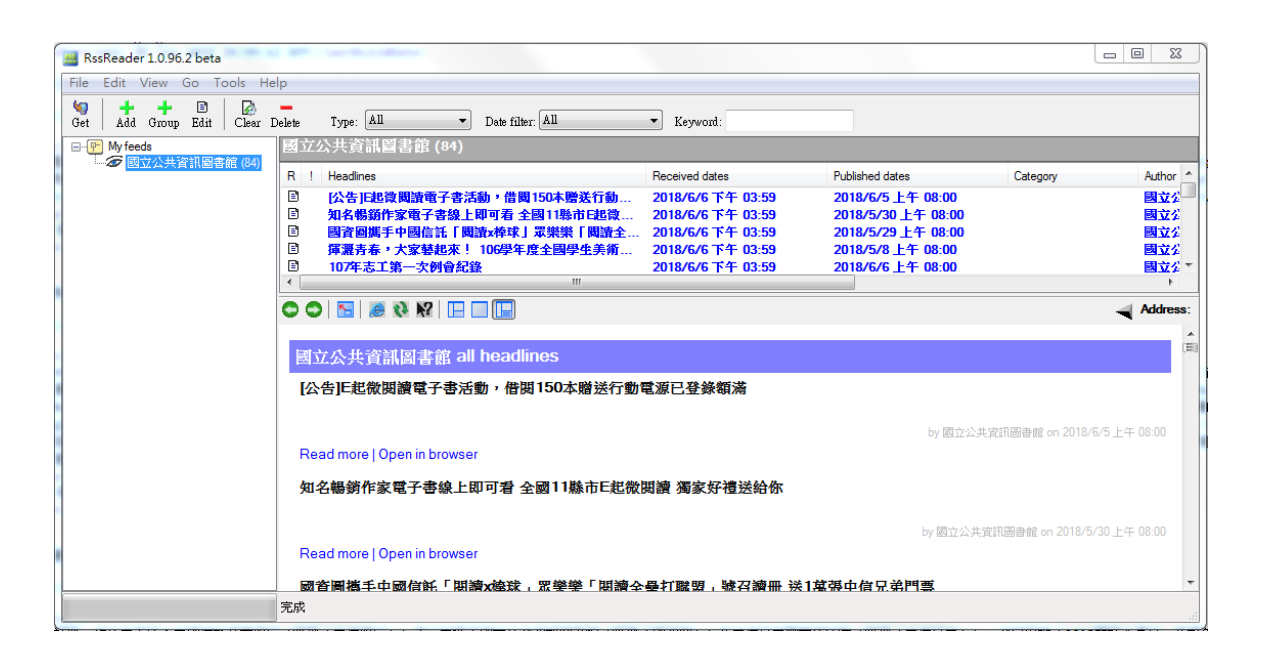